# SONY

"Wi-Fi" ryšio / prisijungimo vienu prisilietimu (NFC) vadovas Wi-Fi savienojuma/viena skāriena (NFC) norādījumi Wi-Fi-ühenduse / ühe puutega (NFC) juhend Ghid pentru conexiunea Wi-Fi/printr-o singură atingere (NFC) Ръководство за Wi-Fi връзка/връзка с едно докосване (NFC)

\* NFC: Near Field Communication

© 2014 Sony Corporation

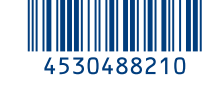

Išsamios valdymo instrukcijos pateiktos "Wi-Fi" vadove. Detalizētas darbības ir aprakstītas Wi-Fi lietošanas norādījumos. Üksikasjalikke toiminguid on kirjeldatud Wi-Fi juhendis. Operatiile detaliate sunt descrise în Ghidul Wi-Fi. Подробните операции са описани в ръководството за Wi-Fi. http://support.d-imaging.sony.co.jp/wi-fi/dsc/2013-4/

"Cyber-shot" pagalbos puslapis "Cyber-shot" atbalsta lapa "Cyber-shoti" kasutajatoe leht Pagina de asistență "Cyber-shot" Страница за поддръжка на "Cyber-shot" http://www.sony.net/SonyInfo/Support/

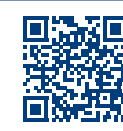

- LT Kaip siųsti nuotraukas / filmus iš fotoaparato į išmanųjį telefoną (bendrinimas vienu palietimu (NFC)): žr. A-1 / Kaip naudoti išmanųjį telefoną fotoaparatui valdyti nuotoliniu būdu (nuotolinis valdymas vienu palietimu (NFC)): žr. kitoje pusėje
- Lai no kameras uz viedtālruni nosūtītu attēlus/filmas (viena skāriena koplietošana (NFC)): sk. A-1./Lai viedtālruni izmantotu kā kameras tālvadības pulti (viena skāriena tālvadība (NFC)): sk. otrā pusē
- EE Liikumatute piltide / filmide saatmiseks kaamerast nutitelefoni (ühe puutega jagamine (NFC)): vt A-1 / "Nutitelefoni kasutamiseks kaamera kaugjuhtimispuldina (ühe puutega kaugjuhtimispult (NFC))": vt pöördelt
- RO Pentru a trimite imagini statice/filme de pe cameră pe un telefon inteligent (partajare printr-o singură atingere (NFC)): consultați A-1/Utilizarea unui telefon inteligent pe post de telecomandă pentru cameră (telecomandă cu o singură atingere (NFC)): a se vedea verso
- BG За да изпратите неподвижни изображения/видеоклипове от фотоапарата към смартфон (Споделяне с едно докосване (NFC)): вижте А-1/За да използвате смартфон като дистанционно управление за фотоапарата (Дистанционно управление с едно докосване (NFC)): вижте обратната страна

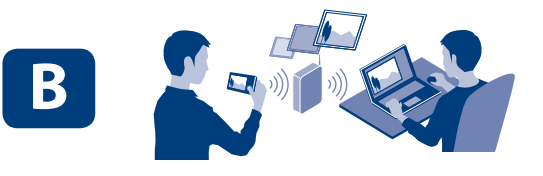

- LT Kaip siųsti nuotraukas / filmus iš fotoaparato į kompiuterį naudojant "Wi-Fi":
- LV Lai no kameras uz datoru nosūtītu attēlus/filmas, izmantojot Wi-Fi: sk. B-1
- BE Wi-Fi kaudu liikumatute piltide saatmiseks kaamerast arvutisse: vt B-1
- RO Pentru a trimite imagini statice/filme de pe cameră pe un computer prin termediul Wi-Fi: consultati B-1
- BG За да изпратите неподвижни изображения/видеоклипове от фотоапарата към компютър чрез Wi-Fi: вижте В-1

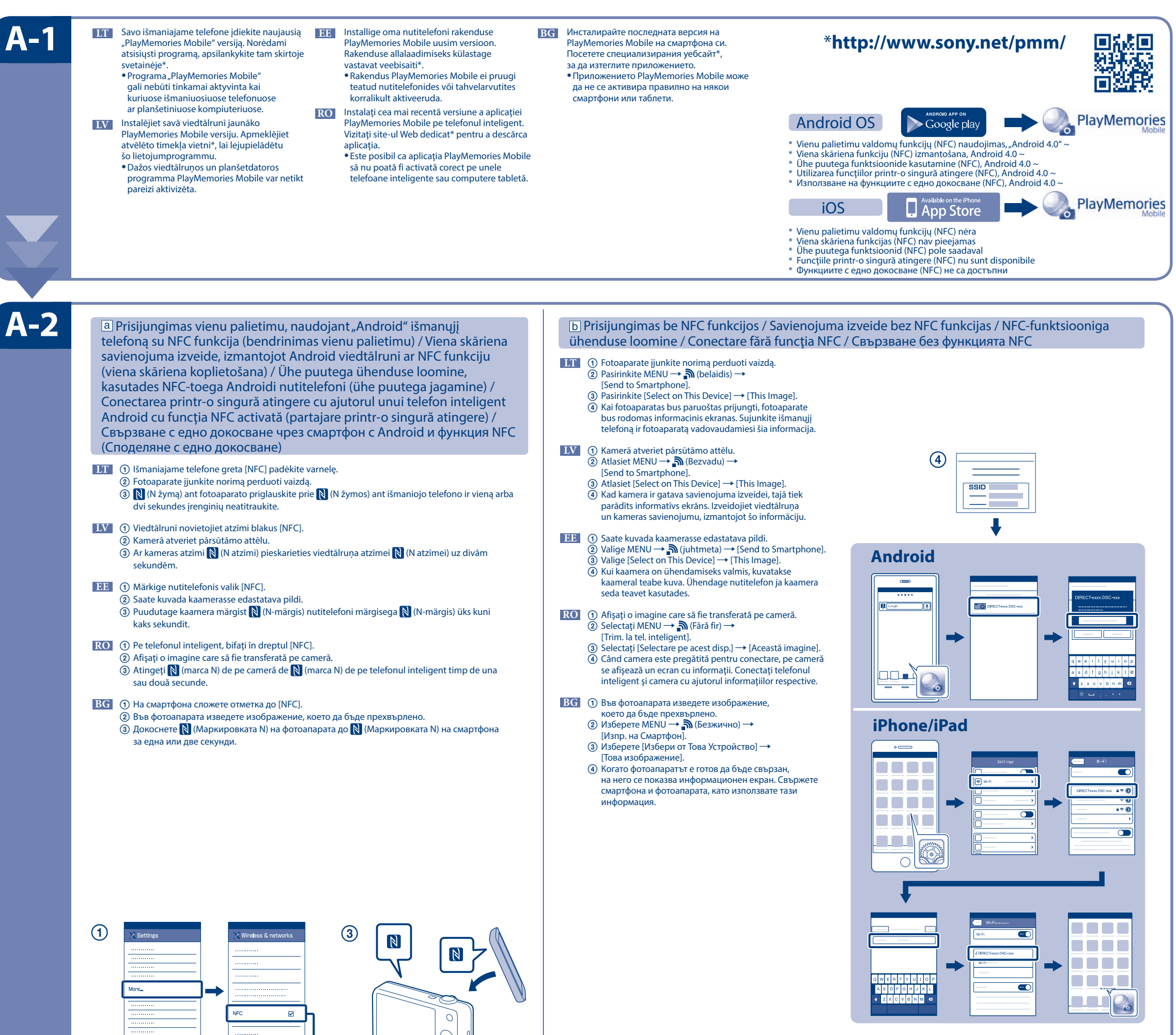

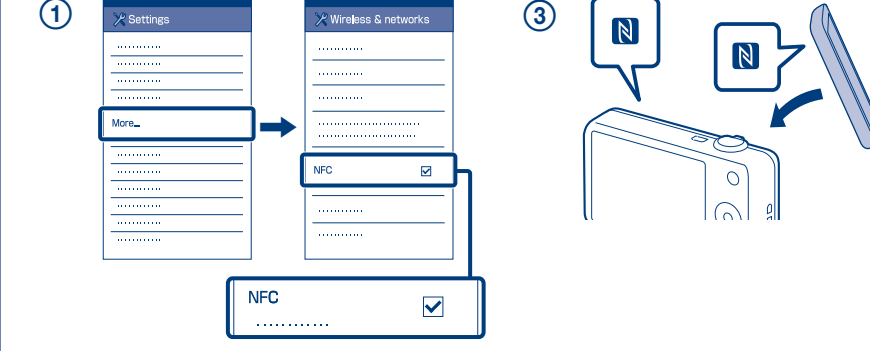

Kaip naudoti išmanujį telefoną fotoaparatui valdyti nuotoliniu būdu (nuotolinis valdymas vienu palietimu (NFC)) / Lai viedtālruni izmantotu kā kameras tālvadības pulti (viena skāriena tālvadība (NFC)) / Nutitelefoni kasutamiseks kaamera kaugjuhtimispuldina (ühe puutega kaugjuhtimispult (NFC)) / Utilizarea unui telefon inteligent pe post de telecomandă pentru cameră (telecomandă cu o singură atingere (NFC)) / За да използвате смартфон като дистанционно управление за фотоапарата (Дистанционно управление с едно докосване (NFC))

- LT Naudodamiesi šiuo fotoaparatu galite išmaniajame telefone patikrinti vaizdo kompozicija. Nustatykite fotoaparatą veikti fotografavimo režimu, kaip aprašyta dalyje A-1, tada sulieskite išmanųjį telefoną ir fotoaparatą, vienai ar dviem sekundėms sulygiuodami abu 🚺 (ženklus N). Arba nustatykite fotoaparato filmavimo režimą ir pasirinkite MENU — 🔊 (belaidis) — [Ctrl w/ Smartphone] (naudojant DSC-HX60 / HX60V arba DSC-HX400 / HX400V modelius, MENU - 📲 (programa) - [Application List] - [Smart Remote Embedded]) ir pereikite prie A-2 b veiksmo (4).
- LV Šī kamera ļauj lietot viedtālruni, lai uzņemšanas laikā pārbaudītu attēla kompozīciju. lestatiet kameru uzņemšanas režīmā pēc A-1 izpildes, pēc tam ar viedtālruni pieskarieties kamerai, uz sekundi vai divām savietojot abas atzīmes 🚺 (N atzīmes). Vai iestatiet kamerai uzņemšanas režīmu, pēc tam atlasiet  $\begin{array}{l} \mathsf{MENU} \rightarrow & \texttt{MENU} \rightarrow & \texttt{MENU} \rightarrow & \texttt{Ctrl} \texttt{ w/ Smartphone} \texttt{ (modelim DSC-HX60/HX60V vai DSC-HX400/HX400V atlasiet MENU} \rightarrow & \texttt{MENU} \rightarrow & \texttt{$ A-2 b darbības (4).

Kompiutervie įdiekite specialią programinę įranga iš

tam skirtos interneto svetainės, nurodytos dešinėje

• Įdiegę į kompiuterį programinę įrangą, nustatykite

• Pēc programmatūras instalēšanas datorā iestatiet

"Wi-Fi" importavimo nustatymus.

LV Instalējiet datorā atbilstošo programmatūru,

Wi-Fi importēšanas iestatījumus.

izmantojot pa labi norādīto tīmekļa vietni.

LT

- EE Selle kaameraga saate kasutada pildistamise ajal pildi kompositsiooni vaatamiseks nutitelefoni. Määrake kaamera võtterežiimiks A-1-le järgnev režiim, puudutage siis nutitelefoniga kaamerat, seades mõlemad 🖹 (N-märgised) üheks-kaheks sekundiks kohakuti. Teine võimalus on käivitada kaameral võtterežiim, teha siis valikud MENU → 퉑 (juhtmeta) → [Ctrl w/ Smartphone] (Juhtimine nutitelefoniga) (mudeli DSC-HX60/HX60V või DSC-HX400/ HX400V puhul MENU → 🔛 (rakendus) → [Application List] (Rakenduste loend) → [Smart Remote Embedded] (Nutikas kaugjuhtimine manustatud)) ja jätkata seejärel jaotise A-2 b etapiga (4).
- докато снимате Поставете фотоапа стъпка А-2 **b** ④.
- RO Cu această cameră, puteți utiliza un telefon inteligent pentru a verifica compunerea imaginii în timpul realizării acesteia. Setați camera în modul fotografiere după A-1, apoi atingeți telefonul inteligent de cameră, aliniind ambele Ň (mărcile N) timp de una sau două secunde. Sau setați camera în modul fotografiere, apoi selectați MENU — ှ 🎧 (Fără fir) 🗕 [Ctrl. cu tel. inteligent] (Pentru modelul DSC-HX60/HX60V or DSC-HX400/HX400V, MENU → 🏪 (Aplicație) → [Listă aplicații] → [Smart Remote Embedded] (Telecomandă inteligentă integrată)) și continuați cu pasul A-2 b (4)
  - **BG** Инсталирайте специализирания софтуер на компютъра си от специализирания уебсайт вдясно
    - Задайте Wi-Fi настройките за импортиране, след като софтуерът е инсталиран на компютъра ви

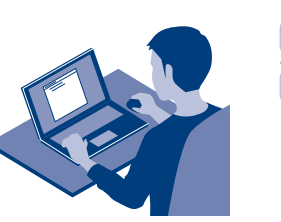

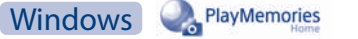

- Wireless Auto Imp
- LT \*Pasirinkite [Wireless Auto Import].

Mac

- LV \*Izvēlieties [Wireless Auto Import].
- \*Valige [Automaatne juhtmeta importir EE

audojimo instrukciją arba kreipkitės į prieigos taško administratorių. a: Kai naudojate belaidį prieigos tašką su WPS mygtuku Pasirinkite MENU → 🔊 (belaidis) → [WPS Push], tada paspauskite ant norimo prijungti prieigos taško įrenginio esantį WPS mygtuką. b: Kai žinote prieigos taško SSID ir slaptažodį Pasirinkite MENU  $\rightarrow$   $\widehat{}$  (belaidis)  $\rightarrow$  [Access Point Set.]. Pasirinkite norima prieigos taška, tada paspauskite

Prijunkite fotoaparatą prie belaidžio prieigos taško. Jei nepavyksta užmegzti ryšio, žr. belaidžio prieigos taško

valdymo ratuko / mygtuko centrą ir įveskite prieigos taško slaptažodį -> [OK].

EE Salvestage arvutisse spetsiaalne tarkvara paremal

RO Instalați pe computer software-ul dedicat, obținut

de pe site-ul Web dedicat, din partea dreaptă.

după instalarea software-ului pe computer.

Pärast tarkvara arvutisse installimist määrake Wi-Fi

Configurați setările de import prin conexiune Wi-Fi

asuvalt spetsiaalselt veebisaidilt.

impordiseadistused.

LV Izveidojiet kameras savienojumu ar bezvadu piekļuves punktu. Ja nevarat izveidot savienojumu, skatiet bezvadu piekluves punkta lietošanas rokasgrāmatu vai sazinieties ar piekluves punkta administratoru. a: Ja izmantojat bezvadu piekļuves punktu ar pogu WPS

Atlasiet MENU → 🄊 (Bezvadu) → [WPS Push], pēc tam nospiediet piekļuves punkta ierīces pogu WPS, lai izveidotu savieno

b: Ja zināt piekļuves punkta SSID un paroli

Atlasiet MENU → 🍙 (Bezvadu) → [Access Point Set.]. Izvēlieties nepieciešamo piekļuves punktu un nospiediet vadības ritenīša/vadības pogas centrā, lai ievadītu piekļuves punkta paroli --> [OK].

EE Ühendage kaamera juhtmeta pääsupunktiga. Kui teil ei õnnestu ühendust luua, vaadake juhtmeta pääsupunkti kasutusjuhendit või pidage nõu pääsupunkti administraatoriga. a: Juhtmeta pääsupunkti kasutamine WPS-i nupuga

Valige MENU → (juhtmeta) → [WPS Push], seejärel vajutage pääsupunkti seadme ühendamiseks WPS-i nuppu

b: Kui teate SSID-d ja pääsupunkti parooli

iuhtnupu keskpunkti pääsupunkti parooli sisestamiseks -> [OK].

RO Conectați camera la un punct de acces fără fir. Dacă nu puteți stabili o conexiune, consultați manualul de instrucțiuni al punctului de acces fără fir sau contactați administratorul punctului de acces. a: Dacă folosiți un punct de acces fără fir cu buton WPS Selectați MENU → 🍙 (Fără fir) → [Împingere WPS] și apăsați butonul WPS de pe dispozitivul cu punct de acces care trebuie conectat. b: Când știți numele SSID și parola punctului de acces

Selectați MENU → 🍙 (Fără fir) → [Setări punct acces]. Selectați punctul de acces dorit, după care apăsați în centrul rotiței de control/butonului de control pentru a introduce parola punctului de acces ightarrow [OK].

ВС Свържете фотоапарата към безжична точка на достъп. Ако не можете да осъществите връзка, направете справка с ръководството с инструкции на безжичната точка на достъп или се консултирайте с администратора на точката на достъп. a: Когато използвате безжична точка на достъп с бутон WPS

Изберете MENU — 🎧 (Безжично) — [WPS Push], след това натиснете бутон WPS на устройството на точката на достъп, което ше се свързва.

b: Когато знаете SSID и паролата на точката на достъп

Изберете MENU → 🔊 (Безжично) → [Access Point Set.]. Изберете желаната точка на достъп, след това натиснете в средата на колелото/бутона за управление, за да въведете паролата на точката на достъп → [ОК]

| а   |           |
|-----|-----------|
|     | <b>\$</b> |
|     |           |
|     |           |
| 0   | WDC Dush  |
| U U | WP5 Push  |
|     |           |

| b |                 |
|---|-----------------|
|   |                 |
|   | Access Point Se |
|   |                 |
|   |                 |
|   |                 |
|   |                 |

**B-2** 

- Siųskite nuotraukas / filmus iš fotoaparato į kompiuterį Pasirinkite MENU  $\rightarrow \mathbf{A}$  (belaidis)  $\rightarrow$  [Send to Computer]. Fotoaparatas automatiškai pradeda siųsti vaizdus. Nuo antro karto bus siunčiami tik nauji jrašyti vaizdai.
- Nosūtiet attēlus/filmas no kameras uz datoru. LV Atlasiet MENU → 🔊 (Bezvadu) → [Send to Computer]. Kamera automātiski sāk sūtīt attēlus. Sākot ar nākamo reizi, tiek sūtīti tikai jaunierakstītie attēli.
- EE Liikumatute piltide / filmide saatmine kaamerast arvutisse. Valige MENU  $\rightarrow$   $\widehat{}$  (juhtmeta)  $\rightarrow$  [Send to Computer]. Kaamera alustab automaatselt piltide saatmist. Alates teisest korrast saadetakse ainult äsja salvestatud pildid.
- RO Trimiteți imagini statice/filme de pe cameră pe computer. Selectați MENU → 🍙 (Fără fir) → [Trimitere către computer]. Camera începe automat trimiterea imaginilor. De aici înainte, vor fi trimise doar imaginile nou înregistrate.
- BG Изпращайте снимки/видеоклипове от фотоапарата към компютъра Изберете MENU → 🔊 (Безжично) → [Изпращане на Компютър]. Фотоапаратът започва да изпраща изображения автоматично. От втория път нататък ше бъдат изпрашани само новите записани изображения

BG Стози фотоапарат можете да използвате смартфон, за да проверите композицията на изображението,

ата в режим на снимане след А-1, след това допрете смартфона до фотоапарата и подравнете двете маркировки 🔃 (символ N) за една или две секунди. Или настройте фотоапарата на режим на снимане, след това изберете MENU — 🄊 (Безжично) — [Контр. с Смартфон] (За модел DSC-HX60/HX60V или DSC-HX400/HX400V, MENU → 📲 (Приложение) → [Списък на прилож.] → [Smart Remote Embedded]), след това продължете към

| * http://www.sony.co.jp/imsoft/Mac/ |                                                              |
|-------------------------------------|--------------------------------------------------------------|
| RO                                  | *Selectați [Wireless Auto Import] (Import automat fără fir). |
| BG                                  | *Изберете [Wireless Auto Import].                            |
|                                     |                                                              |
|                                     |                                                              |
|                                     |                                                              |
|                                     | RO<br>BG                                                     |

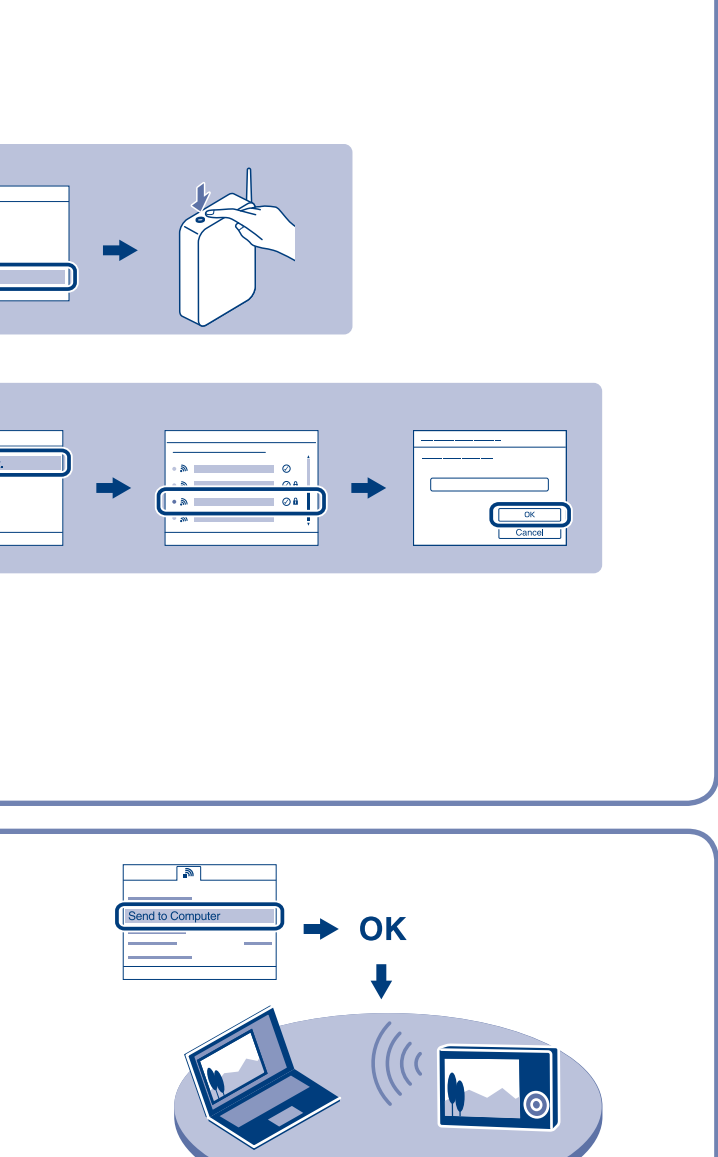